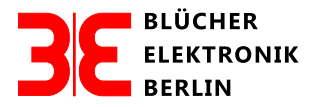

# Beschreibung des Programms xl\_sens

Version: Juni 2016

## 1.0 Allgemeines

Out-Door Gartenbahner haben den Wunsch geäußert, die Ansprechempfindlichkeit der Besetztmelder vom Typ GBM16XL auf ihrer Außenanlage ohne deren Ausbau ändern zu können, um diese an die verschiedenen Witterungsbedingungen anpassen zu können. Wir sind ihren Wünschen nachgekommen und haben das Programm xl-sens entwickelt. Die Kommunikation zwischen den Besetztmeldern erfolgt über das LocoNet, LocoBuffer USB und dem Steuerungsrechner. Aus zeitlichen Gründen hat dieses Programm keine graphische Bedienoberfläche, sondern arbeitet unter der Windows-Kommandozeile. Das ist zwar in der Bedienung umständlicher, erfüllt aber durchaus seinen Zweck.

### Achtung:

Bitte beachten Sie bei Eingaben auf der Windows-Kommandozeile, dass die Syntax der Befehle peinlich genau eingehalten wird.

### 1.1 Adressierung der Besetztmelder GBM16XL

Die einzelnen Besetztmelder werden nicht über deren Adresse (z. B. CV584 **[33]**) sondern über die Weichenadresse CV1 **[1]** adressiert. Jedem auf der Anlage vorhandenem GBM16XL muss, um seine Identifizierung zu ermöglichen, eine Adresse zugewiesen werden. Diese Adressen müssen jeweils um mindesten 5 verschieden sein und dürfen sich mit realen Weichenadressen nicht überlappen (Beispiel: 1, 6, 11 ...). Die Adressierung der Weichenadressen muss <u>v o r</u> der Inbetriebnahme des Programms xl\_sens vorgenommen und deren Werte archiviert werden.

### 1.2 Verdrahtung

Die einzelnen Besetztmelder werden über das LocoNet entweder mit einem LN-ES/VT oder direkt mit dem LocoBuffer USB verbunden. Es ist sinnvoll, die Firmware xl\_sens auf dem gleichen Rechner zu installieren, auf dem auch das Steuerungsprogramm für die Anlage läuft.

#### 1.3 Ermittlung der Adresse des com-Ports

Die com-Port Adresse finden Sie auf Ihrem Rechner mit dem der LocoBuffer USB verbunden ist, unter:

Systemsteuerung/Gerätemanager/Anschlüsse (COM&LPT)/LocoBuffer-USB (com3)

Bei meinem Beispiel ist also der LocoBuffer mit com3 verbunden.

#### 1.3 Installation des Programms

Laden Sie bitte die Datei xl-sens.zip in ein neues Verzeichnis, z.B. GBM16XL\_SENS und extrahieren Sie diese Datei in das gleiche Verzeichnis. Es entstehen zwei neue Dateien:

#### xl\_sens.exe cygwin1.dll

Anhand eines Beispiels soll nun die Installation des Programms beschrieben werden.

Das Programm xl\_sens.exe wurde bei mir in folgendem Verzeichnis abgelegt:

users\uwe\uwe\_daten\GBM16XL\_SENS\xl\_sens

Rufen Sie jetzt bitte auf Ihrem Rechner über

Start (Monitor, unten links) → Programme/Dateien durchsuchen, dort CMD eingeben

die Windows-Kommandozeile auf.

### Anzeige:

Microsoft Windows [Version 6.1.7601] Copyright (c) 2009 Microsoft Corporation. Alle Rechte vorbehalten.

C:\Windows\System32>

### Eingabe:

C:\Windows\System32>cd\ Anzeige: C:\>

### Achtung, wichtig!

Bitte ersetzen Sie meinen beispielhaft angegebenen Pfad durch Ihren eigenen!

### Eingabe: C:\>cd users\uwe\uwe\_daten\GBM16XL\_SENS\xl\_sens Anzeige: C:\Users\uwe\uwe\_daten\GBM16XL\_SENS\xl\_sens>

### 1.4.0 Lesen, Speichern und Schreiben der eingestellten Ansprechempfindlichkeiten

Für das Lesen der eingestellten Ansprechempfindlichkeiten muss folgendes auf der Kommandozeile eingegeben werden:

.\xl\_sens -r locobuffer comx x1,x2...

mit x = com-Port Adresse

und x1,x2,... = Weichenadressen der Besetztmelder GBM16XL

#### **Beispiel:**

com 3 und 1 Besetztmelder mit der Weichenadresse 1

.\xl\_sens -r locobuffer com3 1

#### Eingabe:

C:\Users\uwe\uwe\_daten\GBM16XL\_SENS\xl\_sens>.\xl\_sens -r locobuffer com3 1

### Anzeige:

1:88888888888888888888888

### Ergebnis:

Alle Kanäle des GBM16XL mit der Weichenadresse 1 haben die Empfindlichkeitseinstellung 8 (Defaultwert)

### 1.4.1 Editieren und Speichern der Werte

Diese Werte können nun in einer Datei gespeichert und z.B. mit dem Editor "notepad" editiert werden. Der Name der Datei kann frei gewählt werden. Gespeichert wird die Datei immer unter ihrem Namen im Verzeichnis in dem Sie xl\_sens.zip extrahiert haben. Bei meinem Beispiel: GBM16XL\_SENS/xl\_sens. Editieren können Sie die Datei in xl\_sens auch mit dem normalen Windows Editor. Die Speicherung der Daten ermöglicht es, für bestimmte Wetterlagen spezielle Ansprechempfindlichkeiten der Besetztmelder einzustellen.

Wir werden nun als Beispiel die Daten unter dem Namen OUT speichern.

C:\Users\uwe\uwe\_daten\GBM16XL\_SENS\xl\_sens>.\xl\_sens -r locobuffer com3 1 > out C:\Users\uwe\uwe\_daten\GBM16XL\_SENS\xl\_sens> notepad out

### Anzeige:

1:8888888888888888888888

### Neue, mit notepad out editierte Werte:

1:88108888812888884

Diese Werte müssen jetzt wieder mit "notepad" unter out gespeichert werden, anschließend kann der Editor beendet werden.

# 1.4.2 Übertragung der neuen Werte zum GBM16XL

### Kommandozeile:

C:\Users\uwe\uwe\_daten\GBM16XL\_SENS\xl\_sens>.\xl\_sens -w locobuffer com3 < out

#### Ausgabe:

C:\Users\uwe\uwe\_daten\GBM16XL\_SENS\xl\_sens>.\xl\_sens -w locobuffer com3 < out C:\Users\uwe\uwe\_daten\GBM16XL\_SENS\xl\_sens>

### 1.4.3 Kontrolle, ob die neuen Werte in den GBM16XL geschrieben wurden

#### Kommandozeile:

C:\Users\uwe\uwe\_daten\GBM16XL\_SENS\xl\_sens>.\xl\_sens -r locobuffer com3 1

#### Anzeige:

C:\Users\uwe\uwe\_daten\GBM16XL\_SENS\xl\_sens>.\xl\_sens -r locobuffer com3 1

1:88108888812888884

Hurra, es ist gelungen!